AVID LEARNING SERVICES **Certification Exam Study Guide** 

CERTIFIE 

# VE400 Study Guide

# Avid Certified Support Representative (ACSR) VENUE | S6L

## About the Exam

1

| Exam                | VENUE   S6L ACSR                             |
|---------------------|----------------------------------------------|
| Exam Code           | VE400 ACSR                                   |
| Type of Exam        | Multiple choice                              |
| Certification Level | Avid Certified Support Representative (ACSR) |
| Duration            | 60 minutes                                   |
| No. Of Questions    | 50 questions                                 |
| Passing Score       | 80%                                          |
| Exam Language       | English                                      |
|                     |                                              |

# **Target Audience**

The Avid Certified Support Representative: Avid VENUE | S6L certification is designed for industry professionals and Avid Channel partners seeking to validate that they have the knowledge and skills necessary to install and configure Avid VENUE | S6L hardware and software components to fully harness its power.

# **Benefits**

ACSR: Avid VENUE | S6L certification provides:

- Industry recognition of proven expertise as a technical professional who understands how to install, configure, and support the Avid VENUE | S6L system.
- Access to the ACSR technical community for peer to peer communication
- A certification logo to add to marketing materials, websites, business cards to differentiate yourself and your organization.
- Entry in Avid's Certification Registry accessible via the <u>Find a Certified</u> <u>Professional</u> online listing, as well as a Certificate of Achievement.

# **Exam Preparation**

Successful candidates will have extensive experience with Avid VENUE hardware and software, as well as a working knowledge of Pro Tools.

Although course attendance is not required to take the certification exam, Avid strongly recommends candidates take the <u>ACSR Avid VENUE | S6L System Support (VE400)</u> course. This course provides a real world "out of box" experience in installing and configuring Avid VENUE | S6L hardware and software components from the ground up, building the skills and competencies required for certification.

Certification is granted solely based on passing the ACSR: Avid VENUE | S6L certification exam. Course attendance is optional, though highly recommended.

# **Certification Path**

Avid Certified Support Representative | VENUE | S6L

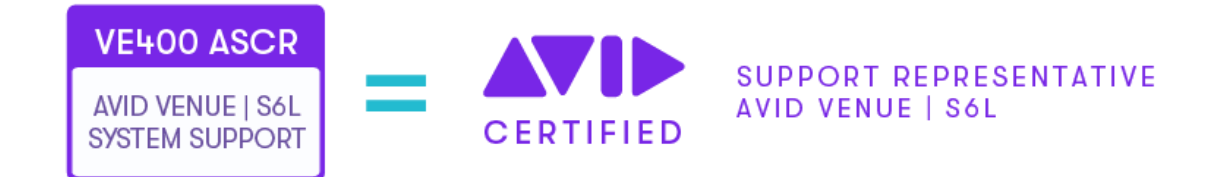

# **Certification Exam Topics**

The following topics are included in the certification exam. You should be experienced in the technical and operational details of each:

## Lesson 1: VENUE | S6L Overview

Provides a technical overview of the VENUE | S6L hardware and software components.

- S6L System Processing Capabilities
- S6L Recording and Playback Features
- Available S6L Control Surfaces and their Features
- Available E6L Engines and their Features
- E6L Engine Architecture
- E6L Engine Option Cards
- Available Stage I/O Devices and their Features
- Available Stage I/O Option cards

### Lesson 2: VENUE | S6L Hardware Configuration

Covers the configuration of various VENUE  $\mid$  S6L hardware components and how these integrate with one another.

- S6L Control Surface Connections
- E6L Engine Connections
- Stage 64 Connections and Stage 64 Controller
- Stage 32 and Stage 16 Connections
- Ethernet AVB Audio Network Connections
- Redundant Ring Audio AVB Network
- Pairing S6L and E6L
- Assigning Stage I/O Racks

## Lesson 3: VENUE | S6L Software Installation & Configuration

Details activation, download, installation and authorization of the various software components of the VENUE | S6L system.

- Activating S6L System Components
- Downloading S6L System Software
- Creating S6L and E6L System Restore USB Sticks
- Installing and Activating VENUE Software on the S6L and E6L
- Confirming System Components
- Managing Stage I/O Rack Connections
- Installing Plug-Ins and Optional Software (ECx, Standalone Software and Avid On-Stage App)

### Lesson 4: VENUE | S6L Hardware Options

Covers the features and installation of the various  $\ensuremath{\mathsf{VENUE}}\xspace \mid \ensuremath{\mathsf{S6L}}\xspace$  hardware options available.

- Accessing the E6L Engine Core
- Installing E6L Option Cards
- Installing I/O Cards in the Stage 64 and Stage 32 Remote I/O Racks
- I/O Card Features
- Confirming Installation of I/O Option Cards

## Lesson 5: Integrating VENUE | S6L into a Live Sound Environment

Discusses Ethernet AVB Networking technology and specific VENUE | S6L networking requirements, connection and configuration I/O, and basic routing of signals and configuration of Mains and Mix busses.

- Ethernet AVB Technical Overview
- Cabling Requirements (Copper and Fiber Optic)
- Supported AVB Network Configurations
- Shared Input Configurations
- True Gain<sup>TM</sup> Technology
- LTC, MIDI, Footswitch and GPI I/O Connections
- Routing Audio Inputs
- Configuring Mains and Monitor Buses

## Lesson 6: S6L Control Surface Operational Overview

Discusses the various operational workflows facilitated by the S6L control surface and provides the formative stage of an operational overview of the VENUE | S6L system from a technical perspective.

- Control Surface Modules
  - Channel Fader Module
  - Channel Knob Module
  - Channel Touch Module
  - Master Live Module
  - Master Touch Screen
- Channel Strip Mode
- Channel Control Mode

### Lesson 7: VENUE Software Functional Overview

Provides a functional overview of each page of the external VENUE software screen and discusses the various functional and configuration settings, providing the concluding stage of an operational overview of the VENUE | S6L system from a technical perspective.

- Overview Page
- Inputs and Outputs Page
- Layouts View
- Filing Page
- Snapshots Page
- Patchbay Page
- Plug-Ins Page
- Control Page
- Options Page

#### Lesson 8: Interfacing Pro Tools with VENUE | S6L

Looks at the various options for interfacing Pro Tools (or third-party Digital Audio Workstations) directly to VENUE | S6L for recording and playback, and configuration of Venue Link for interoperability with Pro Tools and Virtual Soundcheck.

- Pro Tools Recording and Playback via AVB or MADI
- Pro Tools Software and the Live Sound Production Toolkit
- Connecting and Configuring Pro Tools
- Virtual Soundcheck
- Using VENUE Link

## Lesson 9: Diagnostics & Troubleshooting

Covers usage of the various diagnostic modes available with VENUE | S6L to assist with troubleshooting the system in the field, resetting and reinitializing the system, and field servicing system components.

- Operational Requirements
- System Reset
- S6L Control Surface Module Configuration
- Utility Modes
- VENUE System Test
- VENUE Internal Folder Structure
- Support Mode
- System Log Files
- Advanced Troubleshooting
- Field Service Procedures

## **Practice Questions**

The following questions are not part of the current VE400 exam but are similar to the questions likely to be asked.

- 1. What are some of the optional cards available for the E6L engine?
  - A. MADI Option Card
  - B. Dante Option Card
  - C. Waves Soundgrid Card
  - D. All of the above
  - E. A and C only
- 2. What are the three main components of a VENUE | S6L system?
  - A. Control Surface, Engine and Pro Tools
  - B. AVB Network Card, Engine and I/O Cards
  - C. Engine, Control Surface and AVB Network Card
  - D. Control Surface, Engine and Stage I/O Device(s)
  - E. VENUE software, Pro Tools and ECx software
- 3. What would typically be connected to the S6L Control Surface Interior Secure USB Port?
  - A. Backup USB Drive
  - B. USB Hub
  - C. iLok containing Pro Tools license
  - D. iLok containing VENUE Plug-In licenses
  - E. USB stick with VENUE restore software

- 4. Where do you confirm the connected VENUE | S6L system components?
  - A. On the Patchbay page
  - B. On the Inputs page
  - C. On the Overview page
  - D. On the Options>System page
  - E. On the Options>Devices page
- 5. Which statement about Config mode is true?
  - A. The S6L system does not pass audio in Config mode.
  - B. Config mode allows operations which could potentially interrupt audio.
  - C. Config mode is the default mode. Therefore, the S6L is in Config mode after a restart.
  - D. B and C only
  - E. All of the above
- 6. What are the industry adopted technologies supported by VENUE | S6L through the addition of option cards?
  - A. Thunderbolt
  - B. MADI
  - C. Dante
  - D. B and C only
  - E. All of the above
- 7. Which of the following option cards are available for the E6L engine?
  - A. Waves Soundgrid Option card
  - B. Digital Input card (AES and ADAT)
  - C. Dante Option card
  - D. Analog Input card
  - E. All of the above
- 8. What advantages may Multi-Mode fiber have over Single-Mode fiber-optic network connections?
  - A. Less expensive
  - B. More robust
  - C. Longer achievable cable runs
  - D. All of the above
  - E. A and B only
- 9. How many GPI I/O connections does the S6L system provide?
  - A. 4 in/4 out
  - B. 8 in/8 out
  - C. 12 in/12 out
  - D. 16 in/16 out
  - E. 32 in/32 out

- 10. What is the default configuration of the Flex Channels on the Master Live Module?
  - A. Flex 1: Mains Left Flex 2: Mains Right
  - B. Flex 1: Mains L&R Flex 2: Mains Centre
  - C. Flex 1: Attentioned Channel Flex 2: Selected Channel
  - D. Flex 1: Attentioned Channel Flex 2: Mains L&R
  - E. Flex 1: Selected Channel Flex 2: Attentioned Channel
- 11. Which statement about Channel Strip Mode and Channel Control Mode is NOT true?
  - A. In Channel Control Mode all 32 encoders are used to control the selected channel.
  - B. In Channel Strip mode EQ Gain and EQ Freq can be adjusted.
  - C. After pressing the HOME button on the Master Live Module, the S6L switches to Channel Control Mode.
  - D. In both modes, yellow encoder LED rings represent Expander/Gate parameters.
  - E. When no channel is selected, Channel Strip mode is active.
- 12. Which of the following is NOT one of the nine main pages available from the external VENUE software screen?
  - A. Patchbay
  - B. System
  - C. Snapshots
  - D. Inputs
  - E. Overview
- 13. How many Plug-In racks are displayed in Full View mode of the Plug-In page on the external VENUE software screen?
  - A. 1
  - B. 2
  - C. 3
  - D. 4
  - E. 5

14. Which statement about VENUE Link is true?

- A. For VENUE Link to work, the Pro Tools system has to be connected to Port C of the S6L surface, even when recording via MADI.
- B. VENUE Link is optional software, which has to be installed separately.
- C. VENUE Link has to be enabled in order to record audio in Pro Tools via AVB.
- D. VENUE Link has to be enabled in Pro Tools, but it is automatically enabled on the VENUE system.
- E. VENUE Link requires an iLok license.
- 15. If the input gain of channels is altered during a Virtual Soundcheck, what options are available when switching back to the live Stage 64 inputs?
  - A. Apply Gain changes to Stage 64 inputs.
  - B. Apply Gain changes to Snapshots
  - C. Save the Session File
  - D. A and B only
  - E. All of the above

- 16. How can you access the local Utility Mode on Channel Fader Modules?
  - A. By right-clicking on the S6L surface on Options>Devices page
  - B. By pressing and holding the **Menu** and **Safe** switches on the module's first channel.
  - C. By pressing and holding the **X** and **Y** switches on the module's first channel.
  - D. By pressing and holding the **Menu** and **Select** switches on the module's first channel.
  - E. By pressing the **Control** switch on the Master Live Module and the **Safe** switch on the module's first channel.

17. How would you go about retrieving System Log Files?

- A. Log into your Avid Master account and download the Log Files.
- B. Log Files can be exported directly from the Option>Devices page.
- C. Enter Support Mode, then press Control + Shift + L.
- D. Log Files can be viewed on the Filing>History Page.
- E. C and D only

## **Answers to Practice Questions**

Use the answers below to check your knowledge on the practice questions.

- 1. E: The Dante Option Card is installed in a Stage 64 or Stage 32 I/O Rack.
- 2. D: Control Surface, Engine and Stage I/O Device(s).
- 3. D: iLok containing VENUE Plug-In licenses.
- 4. E: On the Options>Devices page.
- 5. B: Config mode allows operations which could potentially interrupt audio.
- 6. D: There is no Thunderbolt Option card.
- 7. A: Waves Soundgrid Option card. The other Option cards reside inside a Stage I/O device.
- 8. E: A and B only. Single-Mode allows for longer cable runs.
- 9. B: 8 in/8 out
- 10. C: Flex 1: Attentioned Channel Flex 2: Mains L&R
- 11. C: The HOME button activates Channel Strip Mode.
- 12. B: The System page is a sub-page of the Options main page.
- 13. E: In Full View mode, five Plug-In racks are displayed, each showing five Plug-In rack slots.
- 14. A: For VENUE Link to work, the Pro Tools system has to be connected to Port C of the S6L surface, even when recording via MADI.
- 15. A: Apply Gain changes to Stage 64 inputs.
- 16. B: By pressing and holding the **Menu** and **Safe** switches on the module's first channel.
- 17. C: Enter Support Mode, then press Control + Shift + L.